## ขั้นตอนการตั้งค่า

## Internet Information Services (IIS) Manager

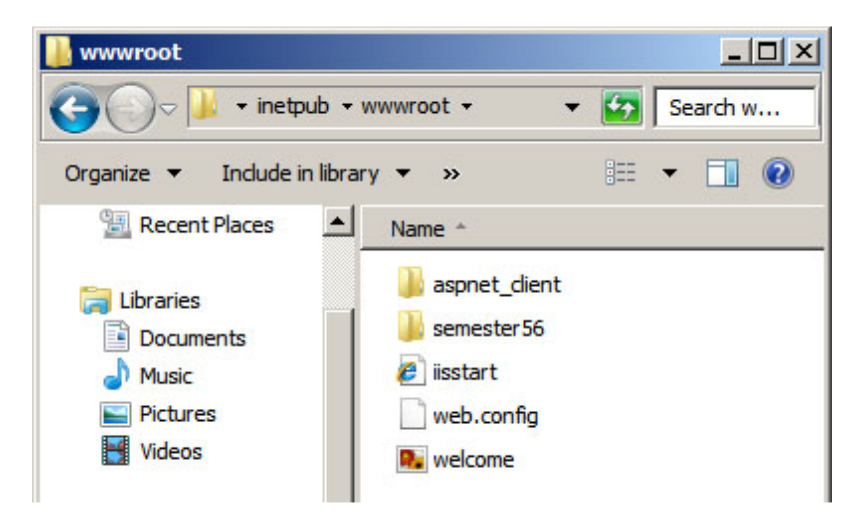

1. คัดลอก Code Semester56 ไปวางไว้ที่ C:\inetpub\wwwroot\

2. คลิกปุ่ม Start เลือก Administrative Tools และเลือกไปที่ Internet Information Services (IIS) Manager

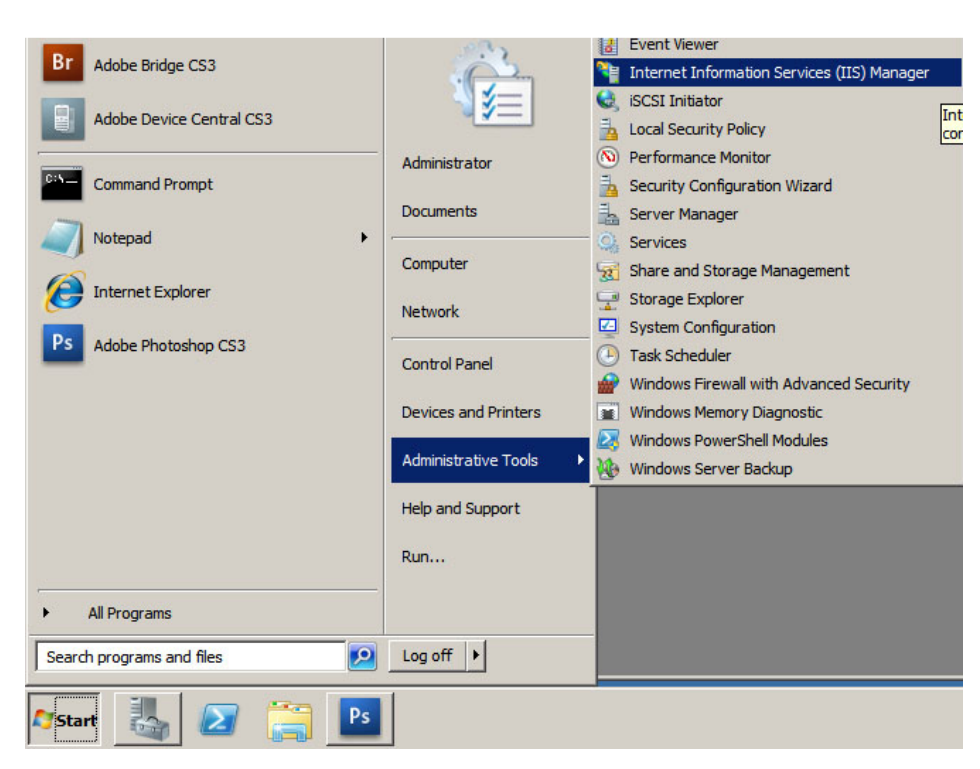

 เลือก Default Web Site ที่หน้าต่างทางซ้ายมือ จะปรากฏโฟลเดอร์ Semester56 คลิกขวาที่โฟลเดอร์ Semester56 เลือก Convert to Application

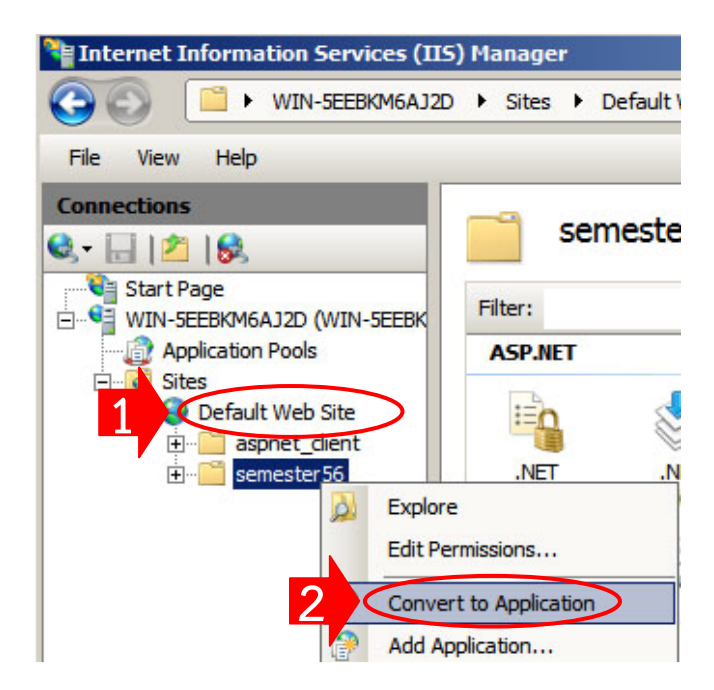

4. กดปุ่ม <mark>OK</mark>

| dd Application          |                  |                   | <u>?</u> ×      |
|-------------------------|------------------|-------------------|-----------------|
| Site name: D<br>Path: / | efault Web Site  |                   |                 |
| <u>A</u> lias:          |                  | Application pool: |                 |
| semester 56             |                  | DefaultAppPool    | S <u>e</u> lect |
| Example: sales          |                  |                   |                 |
| Physical path:          |                  |                   |                 |
| C:\inetpub\www          | vroot\semester56 |                   |                 |
| Pass-through au         | uthentication    |                   |                 |
| Connect as              | Test Settings    | . +               |                 |
|                         |                  | ОК                | Cancel          |

5. โฟลเดอร์ Semester56 จะเปลี่ยนจากรูปกระเป๋าสีเหลืองเป็นรูปลูกโลก ดังรูป

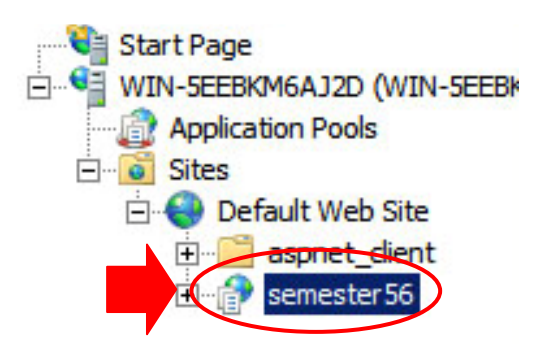

ขั้นตอนการติดตั้ง Semester56 ดูผลการเรียนรายภาค

6. คลิกขวาที่โฟลเดอร์ <u>Semester56</u> อีกครั้ง เลือก <u>Edit Permissions</u>

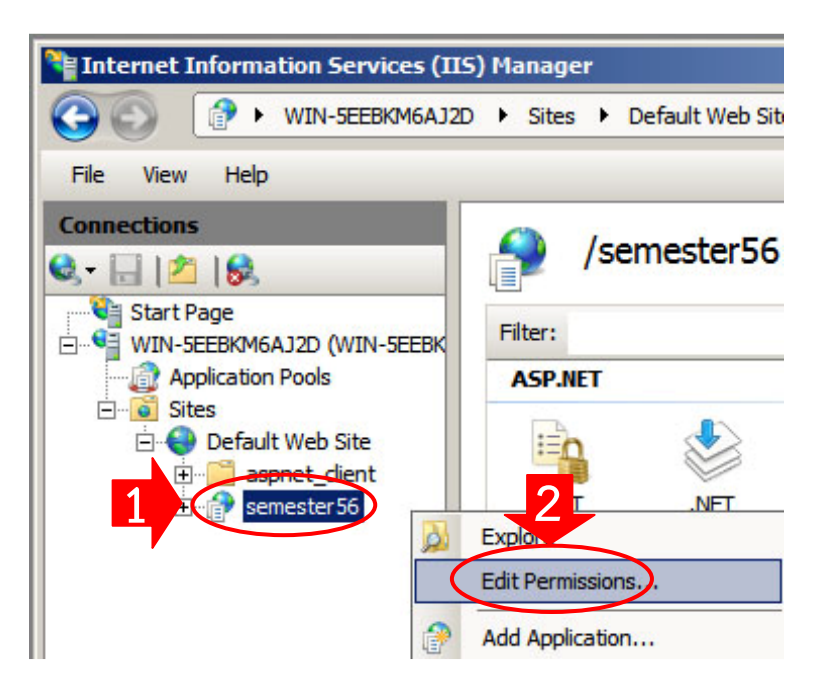

7. คลิกแท็ป Security คลิกปุ่ม Edit

| semester56 Properties                                         |                         | ×  |
|---------------------------------------------------------------|-------------------------|----|
| General 1 Security Previous Ver                               | sions Customize         |    |
| Object name: C:\inetpub\wwwroot\sem                           | ester56                 |    |
| Group or user names:                                          |                         |    |
| A CREATOR OWNER                                               |                         |    |
| & SYSTEM                                                      |                         |    |
| & Administrators (WIN-5EEBKM6AJ2D)                            | Administrator <u>s)</u> |    |
| MIN-5FERKM6A.I2D\Ilsers)                                      | 2                       | 21 |
|                                                               |                         |    |
| To change permissions, click Edit.                            | <u>E</u> dit            |    |
| Permissions for CREATOR                                       |                         |    |
| OWNER                                                         | Allow Deny              | _  |
| Full control                                                  |                         |    |
| Modify                                                        |                         |    |
| Read & execute                                                |                         |    |
| List folder contents                                          |                         |    |
| Read                                                          |                         |    |
| Write                                                         |                         | -  |
| For special permissions or advanced settin<br>click Advanced. | gs, Ad <u>v</u> anced   |    |
| Learn about access control and permission                     | าร                      |    |
|                                                               |                         |    |

8. ที่ Group or user name เลือก IIS\_IUSRS แล้วเลือก Permissions for IIS\_IUSRS ที่ Full Control คลิกทำเครื่องหมายถูกที่ช่อง Allow แล้วคลิกปุ่ม Apply

| 📗 Permissions fo  | or semester5    | 6                  | 2      |
|-------------------|-----------------|--------------------|--------|
| Security          |                 |                    |        |
| Object name:      | C:\inetpub\www  | wroot\semester56   |        |
| Group or user na  | imes:           |                    |        |
| & CREATOR         | OWNER           |                    |        |
| & Administrate    | ors (WIN-SEEBK  | (M6AJ2D\Administra | itors) |
| IIS_IUSRS         | WIN-5EEBKM      | 5AJ2D\IIS_IUSRS)   |        |
|                   |                 | Add                | Remove |
| Permissions for L |                 | Allow              | Deny   |
| Full control      |                 |                    |        |
| Modify            |                 |                    |        |
| Read & execu      | te              | >                  |        |
| List folder con   | tents           | $\checkmark$       |        |
| Read              |                 | 1                  |        |
| Learn about acc   | ess control and | permissions        | 3      |
|                   | ОК              | Cancel             | Apply  |

 ที่ Group or user name เลือก User แล้วเลือก Permissions for Users ที่ Full Control คลิกทำ เครื่องหมายถูกที่ช่อง Allow แล้วคลิกปุ่ม Apply

| Permissions for semester      | ·56                 | ×              |
|-------------------------------|---------------------|----------------|
| Security                      |                     |                |
| Object name: C:\inetpub\w     | wwroot\semester56   |                |
| Group or user names:          |                     |                |
| & CREATOR OWNER               |                     |                |
| SYSTEM                        |                     |                |
| Administrators (WIN-5EE       | BKM6AJ2D\Administra | tors)          |
| Users (WUN-SEEBKM6A           |                     |                |
| & TrustedInstaller            | M0/020 (15_1051(5)  |                |
|                               | 1                   |                |
| 2                             | <u>Ad</u> d         | <u>R</u> emove |
| Permissions for Users         | Allow               | Deny           |
| Full control                  |                     |                |
| Modify                        |                     |                |
| Read & execute                | $\checkmark$        |                |
| List folder contents          | ×                   |                |
| Read                          | $\checkmark$        |                |
| Learn about access control ar | d permissions       | -3-            |
|                               |                     |                |
| OK                            | Cancel              | Apply          |

10. คลิกปุ่ม <mark>OK</mark>

| semester56 Properties                                          | <u>&gt;</u>          |
|----------------------------------------------------------------|----------------------|
| General   Sharing Security   Previous Vers                     | sions Customize      |
| Object name: C:\inetpub\www.root\sema                          | ester56              |
| Group of upor pomos:                                           |                      |
| Administration (M/IN SEER/MCA (2D))                            |                      |
| & Users (WIN-5EEBKM6AJ2D)Users)                                |                      |
| IIS IUSRS (WIN-5EEBKM6AJ2D\IIS                                 | IUSRS)               |
|                                                                |                      |
|                                                                |                      |
| To change permissions, click Edit.                             | Edit                 |
|                                                                |                      |
| Permissions for IIS_IUSRS                                      | Allow Deny           |
| Full control                                                   | ✓ –                  |
| Modify                                                         | ~                    |
| Read & execute                                                 | ~                    |
| List folder contents                                           | ~                    |
| Read                                                           | ~ _                  |
| Write                                                          | ✓ <u>·</u>           |
| For special permissions or advanced setting<br>click Advanced. | gs, <u>Adv</u> anced |
| Leam about access control permission                           | <u>8</u>             |
| ОК                                                             | Cancel Apply         |

 เปิดโปรแกรม Internet Explorer ที่ช่อง Address พิมพ์ localhost/semester56/ แล้วกด Enter จะปรากฏหน้าจอ ดังรูป

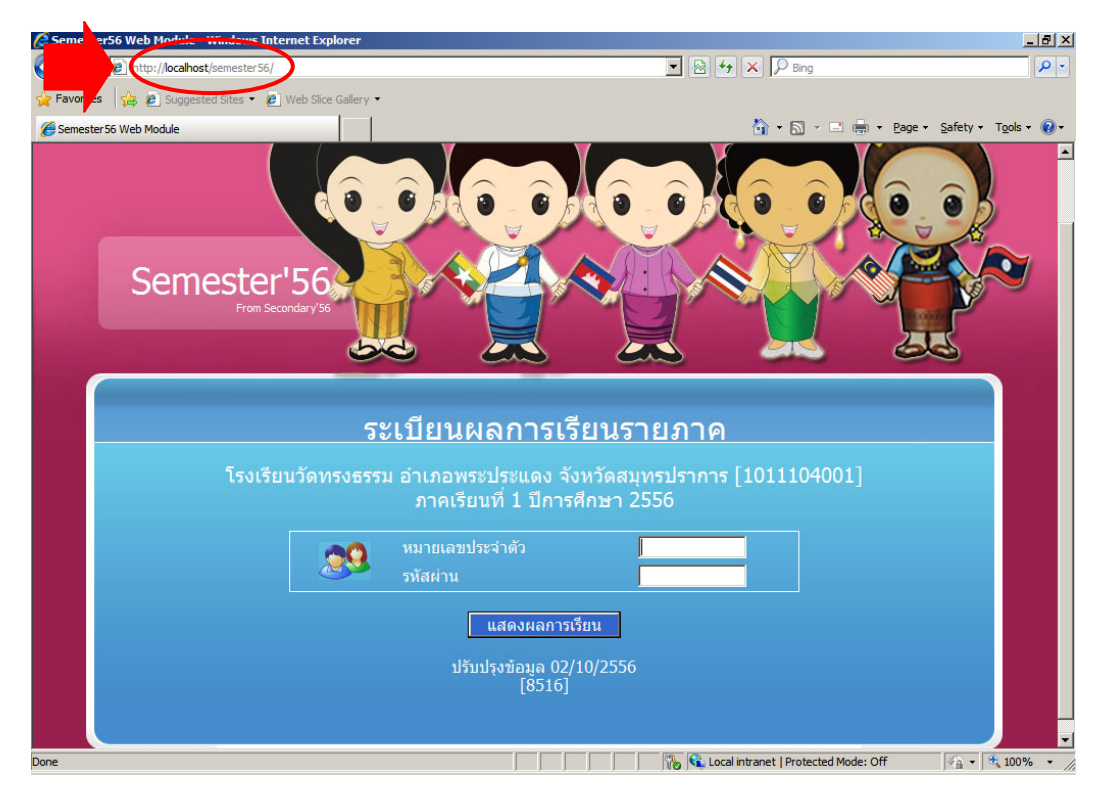

ขั้นตอนการติดตั้ง Semester56 ดูผลการเรียนรายภาค

 กรอกเลขประจำตัวนักเรียน และรหัสผ่าน (วัน/เดือน/ปี เกิด เช่น 08/01/2536) แล้วคลิกปุ่ม แสดงผล การเรียน

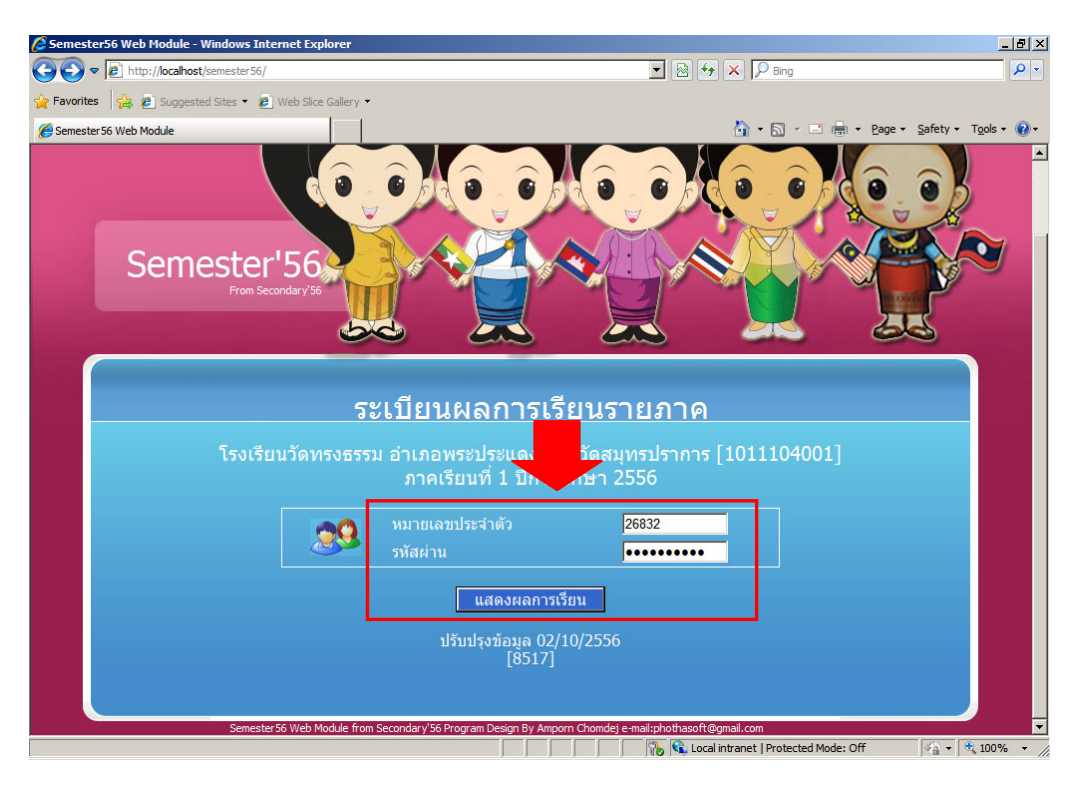

13. จะปรากฏผลการเรียนของนักเรียน ดังภาพ

| 1.000            |                                          |                                                            |                        |                              |                              |                     |                  |       | _      |     |          |            |
|------------------|------------------------------------------|------------------------------------------------------------|------------------------|------------------------------|------------------------------|---------------------|------------------|-------|--------|-----|----------|------------|
| er 56 Web        | Module<br>Semester 56 Web Module         |                                                            |                        |                              |                              |                     | 1                | i - D | * E    |     | Page +   | Safety + 1 |
| ľ                | http://localhost/semester56/default.aspx | ธรรม ล่วเ                                                  | ຄລາມຮະນ                | โระแดง จั                    | ່ານາັດສາມທ                   | รปรวคว              | <del>-</del> [10 | 1110  | 4001   | 1   |          |            |
|                  |                                          | ระเบียบ                                                    | มอการเรีย<br>แอการเรีย | น งองแต่งจัง<br>เมอาดเรียมพ์ | ง ทางกังมุก<br>1 1 ปีการสึกเ | wh 2556             | 1 [ 10           |       | , 100. | -1  |          |            |
|                  | หมายเลขประจำ                             | າຫັວ 26832                                                 | ชื่อ-สกล เ             | นายอดิศรณ                    | ป้องกันс~ ขั้                | ันมัธยมศึก          | ษาปีที่          | 4/51  | @31    |     |          |            |
|                  |                                          |                                                            |                        |                              |                              |                     |                  |       |        |     |          |            |
| รหัส             | ชื่อวิชา                                 | ประเภท เ                                                   | หน่วยกิต               | รวมหน่วย                     | กลางภาค                      | ปลายภา              | ค รวม            | เกรด  | แก้ตัว | ดณฯ | อ่าน     | ครู        |
| ท31101           | ภาษาไทย 1                                | 1                                                          | 1.0                    | 47                           | 13                           | 11                  | 71               | 3     |        | 3   | 3        | อุไรรมย์   |
| ค31101           | คณิตศาสตร์พื้นฐาน 1                      | 1                                                          | 1.0                    | 25                           | 10                           | 5                   | 40               | 0     |        | 1   | 1        | สุนทร      |
| ວ30103           | วิทยาศาสตร์พื้นฐาน(ชีววิทยา)             | 1                                                          | 1.5                    | 37                           | 10                           | 5                   | 52               | 1     |        | 3   | 1        | วิมลรัตน์  |
| ส31101           | สังคมศึกษา 1                             | 1                                                          | 1.0                    | 38                           | 9                            | 8                   | 55               | 1.5   |        | 3   | 3        | บุญโชค     |
| w31101           | สุขศึกษาและพลศึกษา 1                     | 1                                                          | 0.5                    | 36                           | 10                           | 16                  | 62               | 2     |        | 3   | 3        | ວຸນລຣັຕນ໌  |
| ศ31101           | ศิลปะพื้นฐาน 1                           | 1                                                          | 0.5                    | 47                           | 7                            | 9                   | 63               | 2     |        | 3   | 3        | เรวัตร     |
| J31101           | การงานอาชีพและเทคโนโลยี 1                | 1                                                          | 0.5                    | 30                           | 11                           | 9                   | 50               | 1     |        | 3   | 3        | วิไล       |
| a31101           | ภาษาอังกฤษ 1                             | 1                                                          | 1.0                    | 35                           | 14                           | 12                  | 61               | 2     |        | 2   | 3        | สุภิญญา    |
| พ30201           | สารนิเทศกับการศึกษาค้นคว้า 1             | 2                                                          | 1.0                    | 41                           | 10                           | 8                   | 59               | 1.5   |        | 3   | 2        | ขวัญใจ     |
| ค31203           | คณิตศาสตร์เพิ่มเติมใหม่ 1                | 2                                                          | 1.5                    | 28                           | 3                            | 5                   | 36               | 0     |        | 1   | 1        | สุนทร      |
| w31201           | แบดมินตัน 1                              | 2                                                          | 0.5                    | 56                           | 18                           | 18                  | 92               | 4     |        | 3   | 3        | รัตนาภรณ์  |
| ศ30201           | วาดเส้น                                  | 2                                                          | 1.0                    | 27                           | 14                           | 14                  | 55               | 1.5   |        | 3   | 3        | วรเดช      |
| J31201           | เทคโนโลยีสารสนเทศ 1                      | 2                                                          | 0.5                    | 39                           | 16                           | 12                  | 67               | 2.5   |        | 3   | 3        | สุรัชนี    |
| a31201           | ภาษาอังกฤษอ่าน-เขียน1                    | 2                                                          | 1.0                    | 46                           | 10                           | 7                   | 63               | 2     |        | 3   | 3        | ฉันทนา     |
| a31202           | ภาษาอังกฤษเพื่อการสื่อสาร 1              | 2                                                          | 1.0                    | 39                           | 11                           | 7                   | 57               | 1.5   |        | 3   | 3        | สมสุข      |
| ə31201           | ภาษาจินเบืองต้น 1                        | 2                                                          | 1.0                    | 36                           | 8                            | 16                  | 60               | 2     |        | 3   | 3        | หนิง       |
| n31903           | กิจกรรมสังคมและสาธารณประโยชน์ 1          | 9                                                          | 0.0                    | 0                            | 0                            | 0                   | 0                | м     |        |     |          | สุภิญญา    |
| n31905           | กจกรรมพฒนาคุณธรรมจรยธรรม 1               | 9                                                          | 0.0                    | 0                            | 0                            | 0                   | 0                | N     |        |     |          | สุภญญา     |
| n31902           | นักศึกษาวิชาทหาร 1                       | 9                                                          | 0.0                    | 0                            | 0                            | 0                   | 0                | N     |        |     |          | สาธิต      |
| n31901           | แนะแนว 1                                 | 9                                                          | 0.0                    | 74                           | 0                            | 12                  | 86               | N     |        |     | <u>.</u> | สุปรยา     |
|                  |                                          | ( da                                                       |                        |                              |                              | <i>X</i> d          |                  |       |        | ĩ   |          |            |
|                  | หน่วยกิตวิชาพิ                           | หน่วยกิตวิชาพีนฐานทีเรียน<br>หน่วยกิตวิชาเพิ่มเดิมที่เรียน |                        | /.0                          | หน่วยกิดวิช                  | าพินฐานที           | ได้              |       |        |     |          |            |
|                  | หน่วยกิตวิชาเท็                          |                                                            |                        | 7.5                          | หน่วยกิดวิช                  | ำพึ <b>น</b> ฐานที่ | ได้              |       |        |     |          |            |
|                  | รวมหน่วยกิตที่เรียน                      |                                                            | 1                      | 4.5                          | รวมหน่ว                      | วยกิดที่ได้         |                  | 12    | .0     |     |          |            |
| างมหน่ายกัดหมายน |                                          |                                                            | 50                     |                              | v. d                         |                     | 1.0              |       |        |     |          |            |